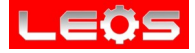

# การขอToken เพื่อใช้งาน Line Notify

SME INTERNATIONAL CO., LTD. TEL:02-752-3329-30 LINE ID :@LEOSMETER WWW.SMEINTER.CO.TH 1

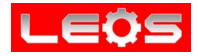

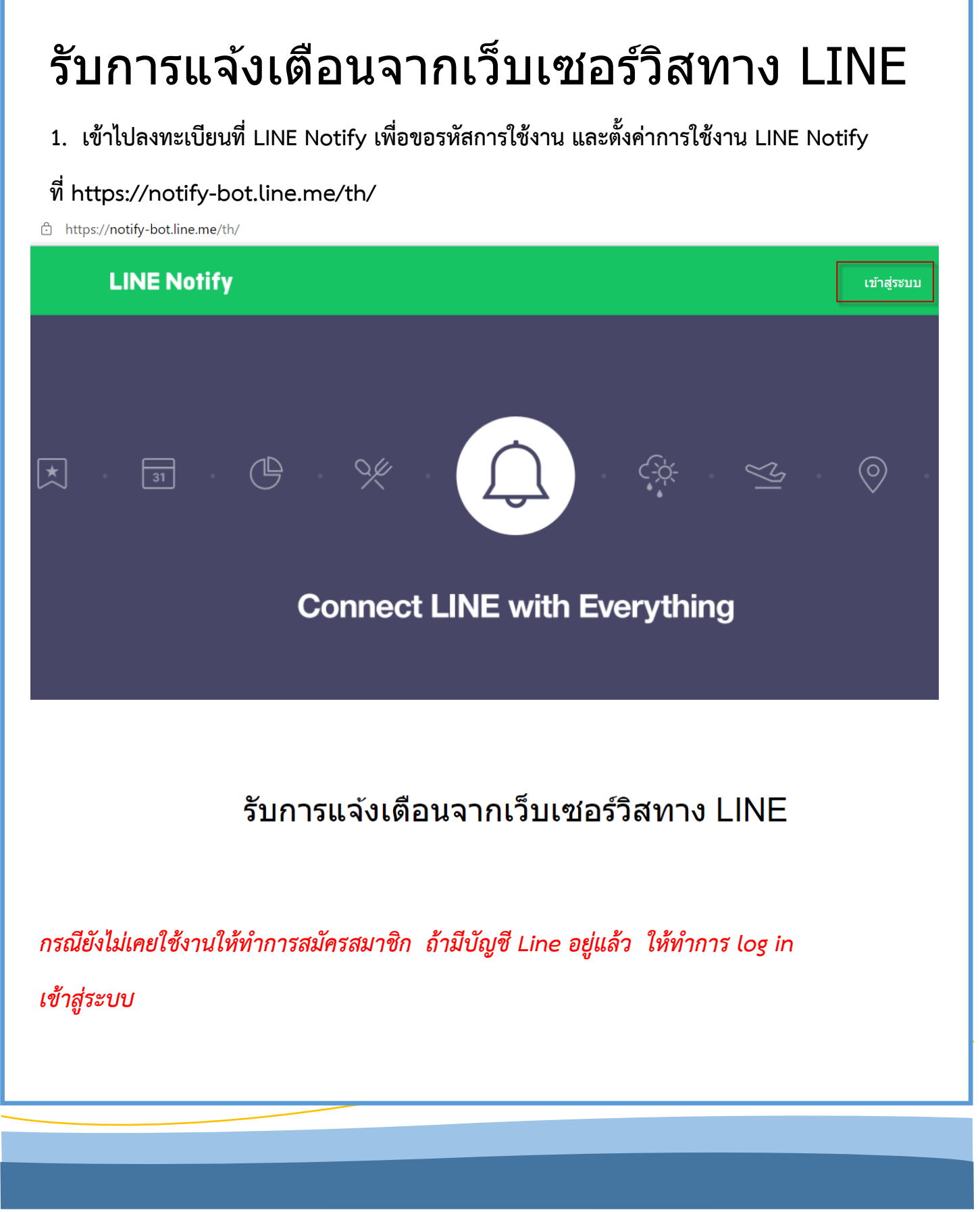

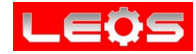

## เมื่อทำการ log in แล้ว ให้เลือก My page

ttps://notify-bot.line.me/en/

| My page   Log out      Connect LINE with Everything                                                                                                    | LINE Notify               | SME INTER (Sale)  ∽                              |
|----------------------------------------------------------------------------------------------------|---------------------------|--------------------------------------------------|
| Image: Image: Image |                           | My page<br>Manage registered services<br>Log out |
| Connect LINE with Everything                                                                                                    |                           |                                                  |
|                                                                                                    | Connect LINE with Everyth | ing                                              |
|                                                                                                    |                           |                                                  |
|                                                                                                    |                           |                                                  |
|                                                                                                    |                           |                                                  |
|                                                                                                    |                           |                                                  |
|                                                                                                    |                           |                                                  |

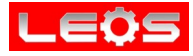

- จากนั้น ให้ใช้โทรศัพท์มือถือ ที่มี Application Line ทำการสร้างกลุ่ม
- ข้อสำคัญ จะต้องชวนให้ Line Notify เข้าไปอยู่ในกลุ่มด้วย

ก่อนจะดำเนินการขอ Token ในขั้นต่อไป

วิธีสร้างกลุ่ม : ไปที่ Chats

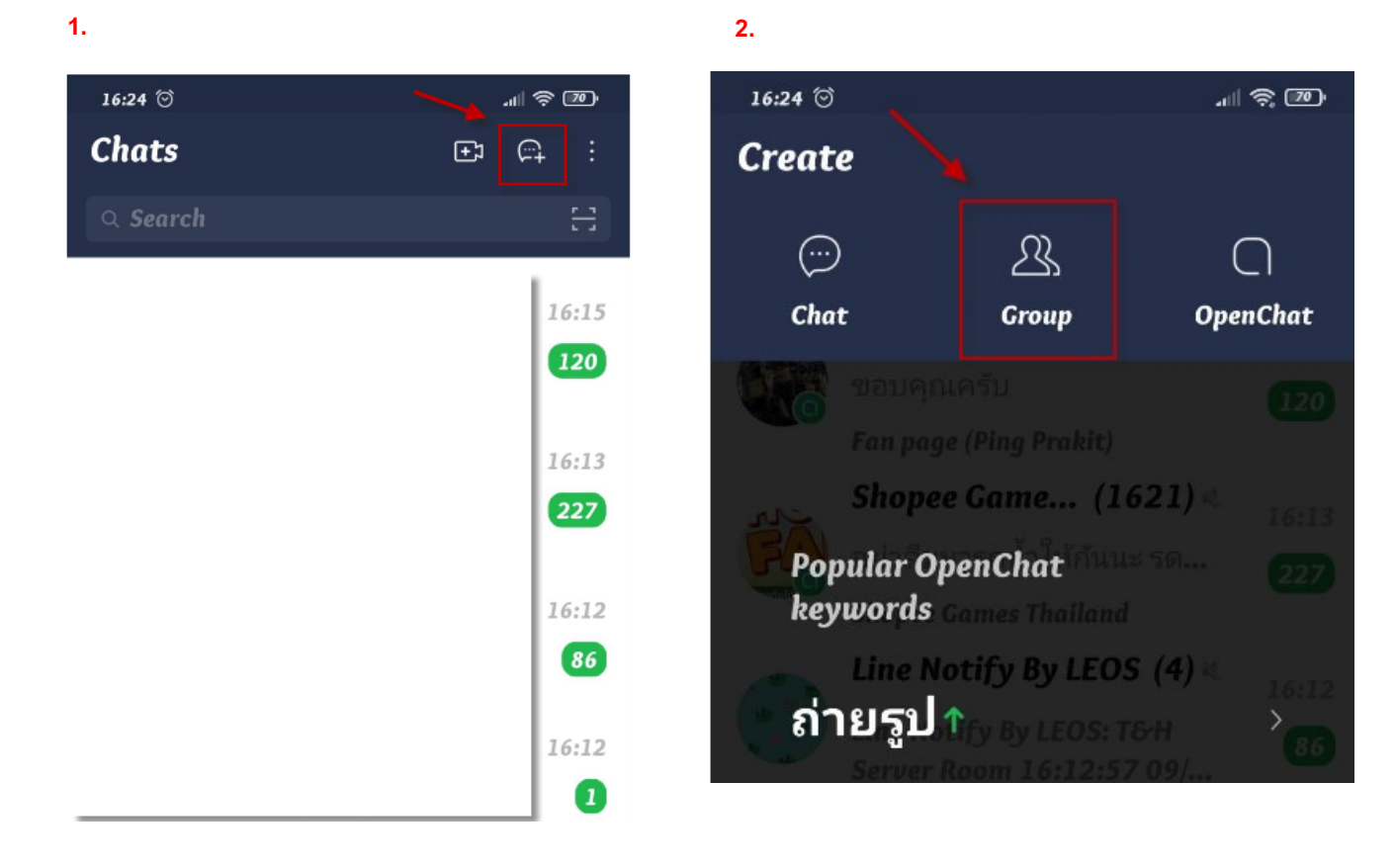

### 3. Choose friends

ให้เลือก Line Notify เข้าในกลุ่มด้วย , และเลือกคนที่ต้องการให้อยู่ในกลุ่มที่ Line แจ้งเตือน จากนั้นกด Next

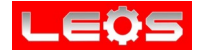

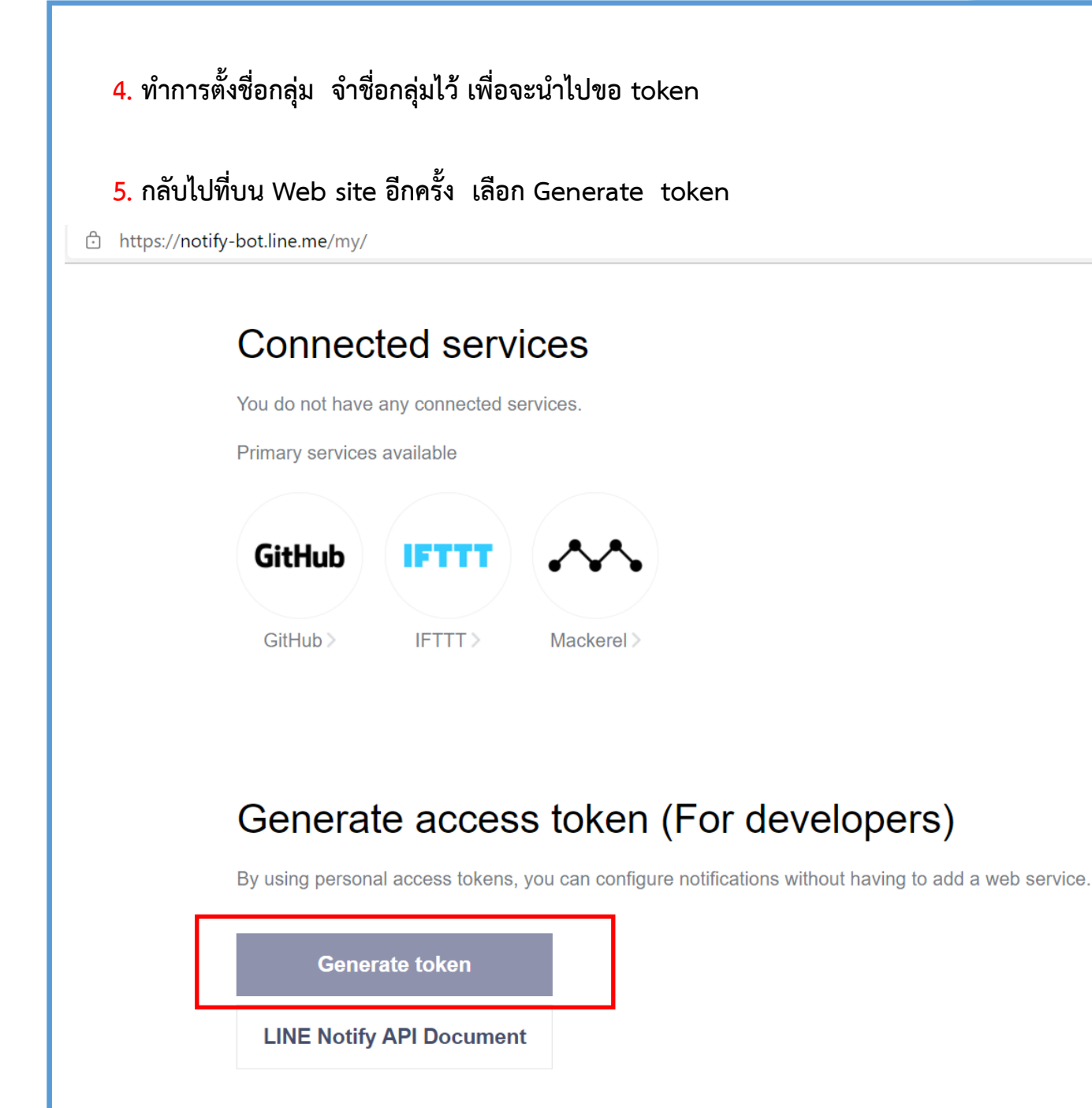

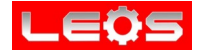

| enerate toke        | en X                                           |
|---------------------|------------------------------------------------|
| ease enter a token  | name to be displayed before each notification. |
| Room Temp201        | ตั้งหัวข้อที่จะให้แสดง ตอนส่ง <b>Line</b>      |
| lect a chat to send | notifications to.                              |
| C Search by g       | roup name                                      |
| 1-on-1 chat         | with LINE Notify                               |
| T&H notify          | เลือกกลุ่ม ที่ได้ตั้งไว้                       |
| แล้งข่าวSMI         | และจะต้องมี                                    |
| 422                 | Line Notity อยู<br>ในกลุ่มนั้นแล้ว             |
|                     | •                                              |
|                     |                                                |

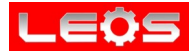

เมื่อได้ Token ให้กด Copy ใส่ใน note หรือ ในWord ไว้ เพราะ Token จะแสดงแค่ครั้ง เดียวเท่านั้น

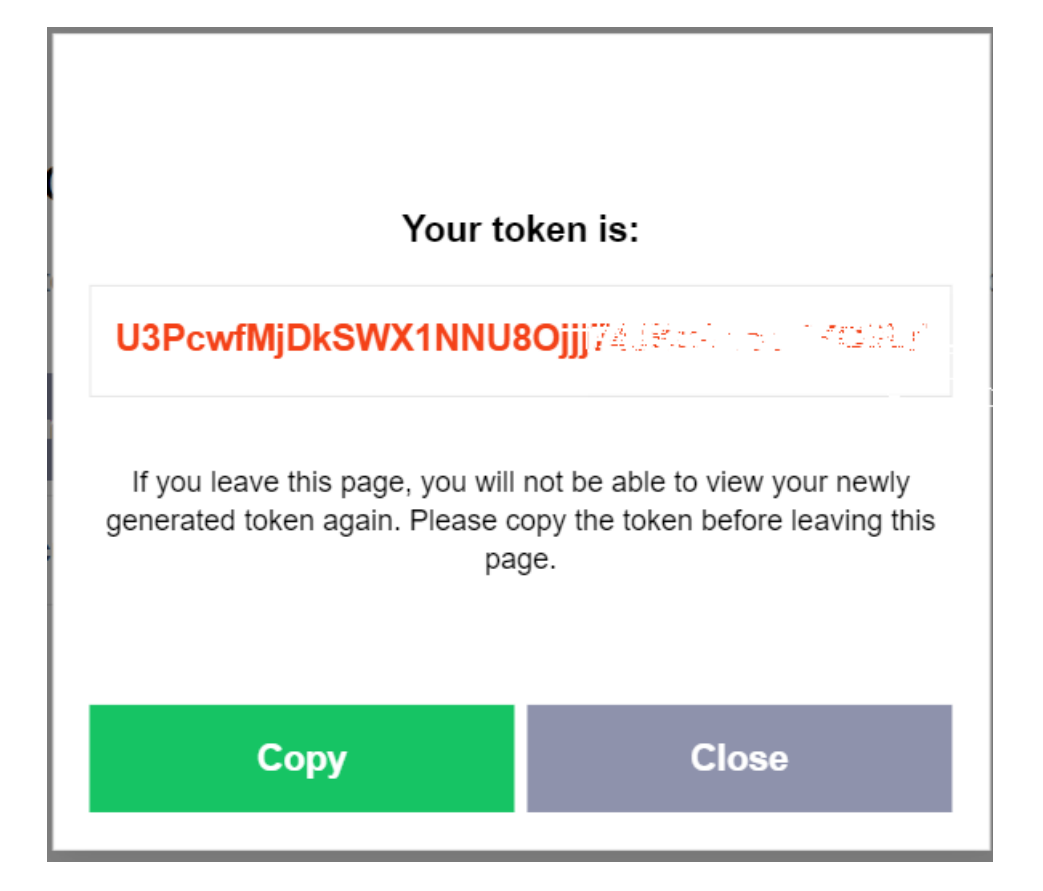

Copy Token ที่ได้ ไปใส่ในหน้าเวปเพจ ของเครื่องวัดอุณหภูมิและความชื้น และทำการทดสอบการส่ง Line

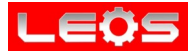

| LINE notify                            |                                                             |
|----------------------------------------|-------------------------------------------------------------|
| LINE setup                             |                                                             |
| LINE token (max 60 chars):             | G5caRH37CoEu3htsOoyIHAFใส่ Token ที่ได้จาก Line Notify      |
| LINE test message (max 40 chars):      | ทดสอบการรายงานTemp และ ความขึ้น พิมพ์ข้อความทดสอบที่ต้องการ |
| LINE status                            |                                                             |
| LINE status:                           | LINE return :1d{"status":200, "message": "ok"}0             |
| SAVE CHANGE                            | LINE TEST SEND                                              |
| <ul> <li>ใส่ Token ที่ได้จา</li> </ul> | เกการ Generate Token ของ Line Notify                        |
| <ul> <li>พิมพ์ข้อความที่ต้อ</li> </ul> | วงการทดสอบ                                                  |
| <ul> <li>กดปุ่ม Line Test</li> </ul>   | Send                                                        |
| <ul> <li>ถ้าส่งข้อความผ่าง</li> </ul>  | ม line status จะขึ้น ok                                     |
| <ul> <li>ถ้าต้องการเปลี่ยน</li> </ul>  | ข้อความ หลังแก้ไขข้อความให้กด Save Change                   |
| <ul> <li>เมื่อเปลี่ยนแปลงข้</li> </ul> | ้อมูลครบถ้วน ให้ไปยังTab System                             |
| กด System Reboot                       | : เพื่อให้ระบบจดจำค่าที่มีการเปลี่ยนแปลง                    |
| System                                 |                                                             |
|                                        |                                                             |
| System Reboot                          |                                                             |
|                                        | SYSTEM REBOOT                                               |
|                                        |                                                             |
|                                        |                                                             |
|                                        |                                                             |

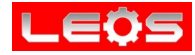

#### ตัวอย่างการตั้งค่า ตอนGenerate token และ นำToken มาใส่ในเวปเพจ เพื่อทดสอบการส่ง Line

#### ข้อมูลแสดงในมือถือตามตัวอย่าง

|                          |                                                | 17:01           |                                                                | ••• 12.2KB/s ₄⊪ 🤶 🧃                           |
|--------------------------|------------------------------------------------|-----------------|----------------------------------------------------------------|-----------------------------------------------|
| Generate toke            | en X                                           | < т8            | H notify(2)                                                    | Q & ≡                                         |
| Please enter a token     | name to be displayed before each notification. |                 | วันนี้                                                         |                                               |
| Room Temp201             | ตั้งหัวข้อที่จะให้แสดง ตอนส่ง <b>Line</b>      | SME IN<br>กลุ่ม | 16:35 น.<br>TER (Sale) เชิญ LINE<br>โปรดรอให้ผู้ใช้นี้เข้าร่วม | Notify, Panthong เข้า<br>กลุ่มก่อนจึงเริ่มแชท |
| Select a chat to send    | notifications to.                              |                 | 16:35 น.<br>LINE Notify เข้า                                   | <b>ວ່</b> ງນຸກລຸ່ມ                            |
| C Search by g            | roup name                                      |                 | <sub>Notify</sub><br>om Temp201: ทด                            | ลสอบการ                                       |
| 1-on-1 chat              | with LINE Notify                               | ราย             | ียงานTemp และ คว                                               | วามชื้น 16:38 น.                              |
| T&H notify               | เลือกกลุ่ม ที่ได้ตั้งไว้<br>และจะต้องมี        |                 |                                                                |                                               |
| แล้งข่าวSME              | Line Notify อยู่                               |                 |                                                                |                                               |
|                          | ในกลุ่มนั้นแล้ว                                |                 |                                                                |                                               |
| LINE notify              |                                                |                 |                                                                |                                               |
| *<br>LINE setup          |                                                |                 |                                                                |                                               |
| LINE token (max 60 chars | a): G5caRH37CoEu3htsOoYIHAł                    | ใส่ T           | <b>oken</b> ที่ได้จาก                                          | Line Notify                                   |
| LINE test message (max 4 | 0 chars): ทดสอบการรายงานTemp และ ความชื้น      | 🛛 พิมพ์ข้อความ  | ทดสอบที่ต้องการ                                                |                                               |
| LINE status              |                                                |                 |                                                                |                                               |
| LINE status:             | LINE return :1d{"status":200,"message":"ok"}0  |                 | [                                                              | LINE TEST SEND                                |
| SAVE CHANGE              |                                                |                 |                                                                |                                               |
|                          |                                                |                 |                                                                |                                               |
|                          |                                                |                 |                                                                |                                               |
|                          |                                                |                 |                                                                |                                               |
|                          |                                                |                 |                                                                |                                               |
|                          |                                                |                 |                                                                |                                               |